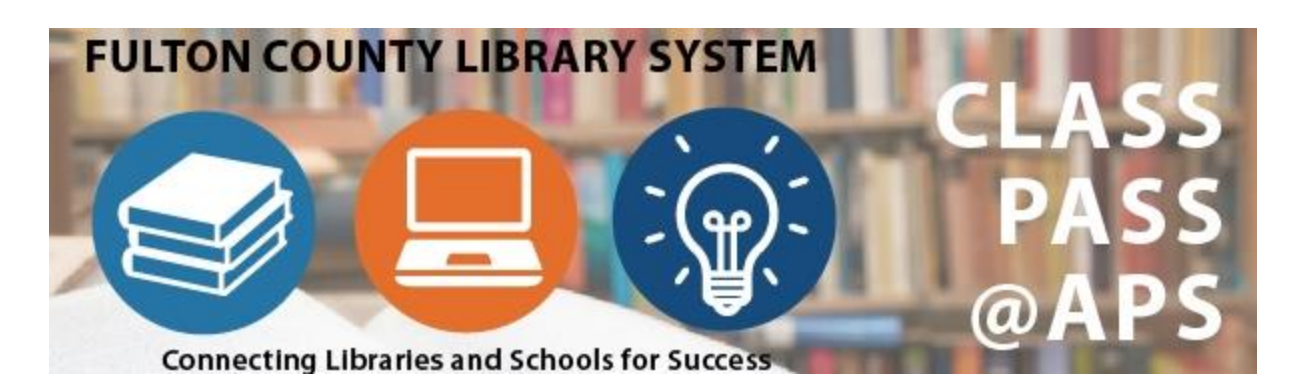

# **Quick Start Guide**

## Students

## Logging in

- Navigate to MyBackPack and choose *ClassPass* or in a web browser type the URL: <u>http://www.afpls.org/class</u>
- 2. Select your grade level

Select the school level you currently attend to get started now:

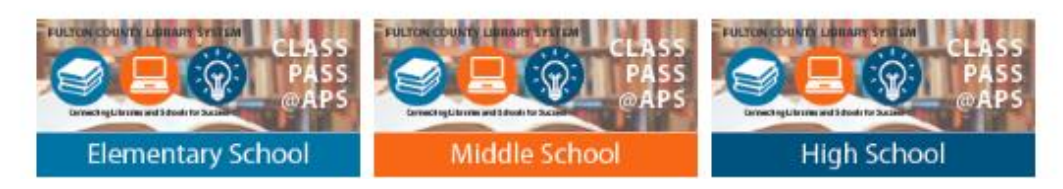

3. Depending on the resource you select, different log in criteria are required. Look above the resource to read the log in requirements for the resource you select. For example:

Requires user to login with STUDENT ID and PIN | PIN for APS non-charter schools is student's lunch number. PIN for APS charter schools is student's birthday in MMDD format.

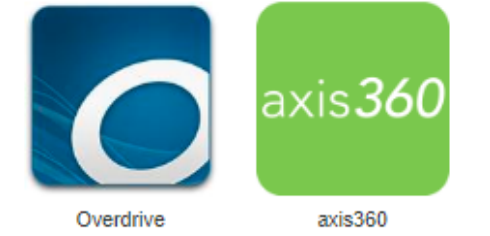

How to login

## **Changing PIN (password)**

Your PIN is your lunch ID number. You should never use the Forgot PIN option, as your lunch ID will always remain the same. *Note*: if you ever change your PIN, it will always be reset to your lunch ID number.

## **Employees**

### Logging In

How to login

- Navigate to MyBackPack and choose *ClassPass* or in a web browser type the URL: <u>http://www.afpls.org/class</u>
- 2. Select Employees Only

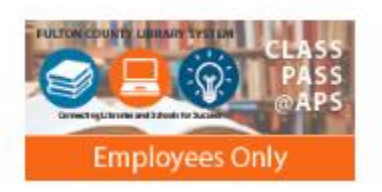

3. Depending on the resource you select, different log in criteria are required. Look above the resource to read the log in requirements for the resource you select. For example:

Requires user to login with STUDENT ID and PIN | PIN for APS non-charter schools is student's lunch number. PIN for APS charter schools is student's birthday in MMDD format.

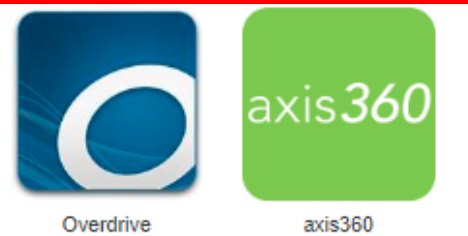

## Logging in from main Atlanta Fulton County Library Page

1. Click Books & Materials

Register for a Library Card

Forgot my PIN

| Home Lit       | orary Locations | Events Calendar | Books & Materials  |                          | Support                                         | About Us              |        |
|----------------|-----------------|-----------------|--------------------|--------------------------|-------------------------------------------------|-----------------------|--------|
|                |                 |                 | My Account         |                          |                                                 |                       |        |
| Search Optic   | ons             |                 | Catalog Search     | Lates <mark>t</mark>     | News                                            |                       |        |
| Please select. |                 | O servely       | Database Search    | Libr <mark>a</mark> r    | y System Clos                                   | ed for Veterans Day   |        |
|                |                 | Search          | Government Informa | tion Exp <mark>lo</mark> | re Freegal for                                  | Free Music            |        |
| Ask a Li       | brarian!        |                 | eCampus            | Sidew                    | alk Astronomy                                   | at Adams Park         |        |
| Job Res        | ources          | renovat         | New Books Newslett | er _                     | is Pre-Arrest L                                 | iversion?             | ations |
|                |                 | inforr          | nation &           | Borro                    | w Audiobooks                                    | with Libby & OverDriv | /e     |
| Central        | Library         | up              | updates            | Haine                    | Haines Directory Now Available at Auburn Avenue |                       |        |
| Auburn         | Avenue          |                 |                    | D                        | · · · · · · · · · · · · · · · · · ·             |                       |        |
| elect M        | ly Accou        | nt              |                    |                          |                                                 |                       |        |

- Login with your Lawson number & "changeme"
  a. Library Card Number = Your 6-digit Lawson Number
  b. PIN= "changeme" (all lowercase)
- 4. You are able to search for resources by typing your search criteria in the search box and clicking search.

Log In

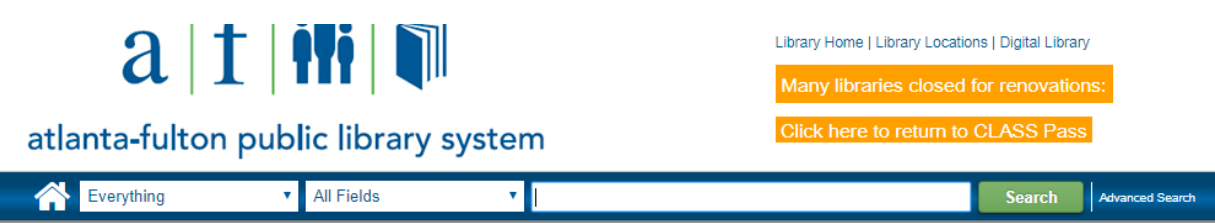

#### **Changing your PIN**

Your default pin is **"changeme".** You may continue to use this pin or choose to change it. Once you change your pin, you will only be able to reset it by clicking the **"Forgot my PIN"** option.

1. Click Books & Materials

| at     | a f               | iii 🏼 🏹<br>lic library syst | rem                    | Want to                                         |
|--------|-------------------|-----------------------------|------------------------|-------------------------------------------------|
| Home   | Library Locations | Events Calendar             | Books & Materials      |                                                 |
|        |                   |                             | My Account             |                                                 |
| Search | n Options         |                             | Catalog Search         | ate t News                                      |
| Please | select T          |                             | Database Search        | Lub ary System Closed for Veterans Day          |
|        |                   | Search                      | Government Information | love Freegal for Free Music                     |
|        | Ask a Librarian!  |                             | eCampus                | Sidewalk Astronomy at Adams Park                |
|        | Job Resources     | renovat                     | New Books Newsletter   | at is Pre-Arrest Diversion?                     |
| •      | Central Library   | inforr<br>up                | mation &<br>dates      | Borrow Audiobooks with Libby & OverDrive        |
|        |                   | The second second           |                        | Haines Directory Now Available at Auburn Avenue |

2. Select My Account and click Forgot my PIN

| Library Card Number:<br>PIN: |        |
|------------------------------|--------|
| Register for a Library Card  |        |
| Forgot my PIN                | Log In |

3. Type your Library Card Number (Lawson Number) and click Submit.

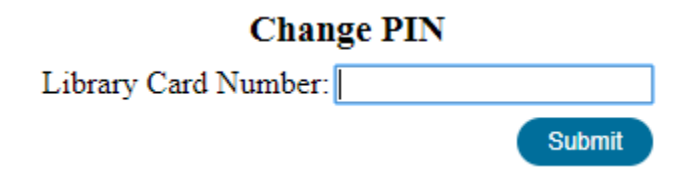

4. Fulton County Library services will email you a link to reset your PIN. Click the link and enter your new PIN.

| Libra | ary Card Number:                      | 117868        |  |
|-------|---------------------------------------|---------------|--|
| New   | PIN:                                  |               |  |
| Cont  | firm New PIN (10 Characters or Less): | •••••         |  |
|       |                                       | Update Cancel |  |